## MANUAL

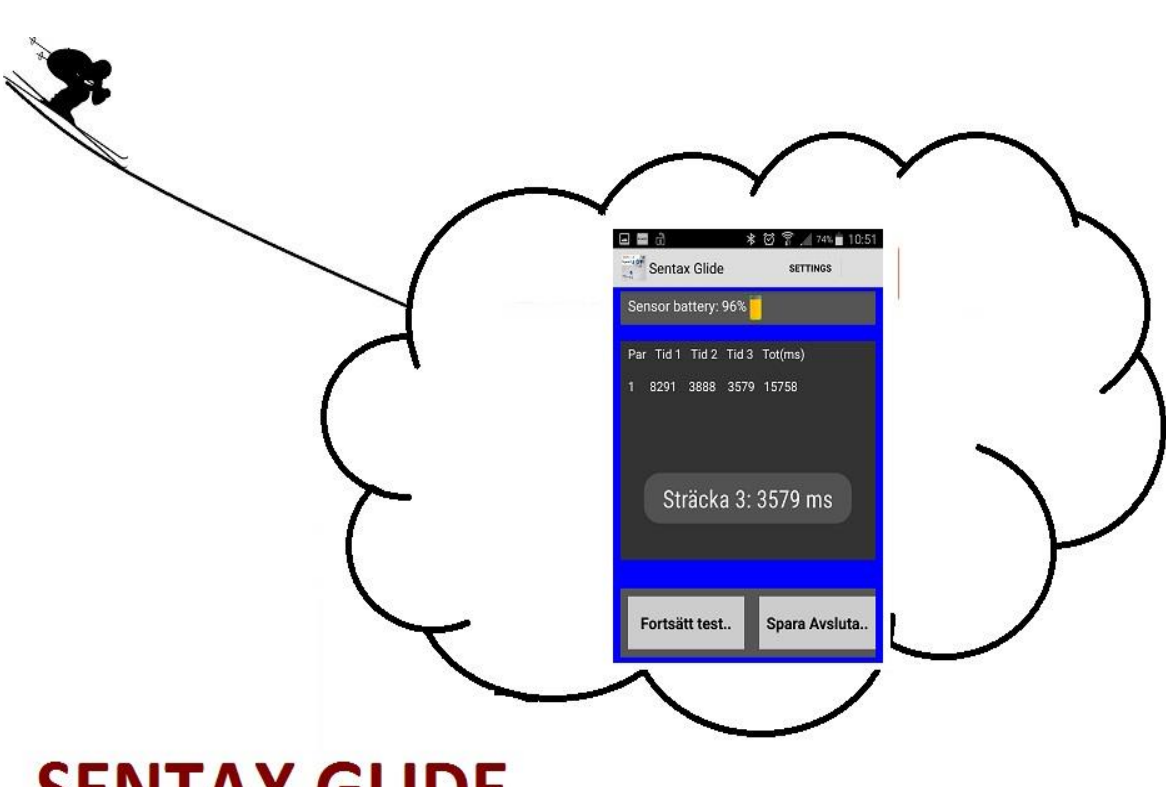

# **SENTAX GLIDE**

## SENTAX AB

www.sentax.se

### Content

| Sentax Glide                      | 2  |
|-----------------------------------|----|
| Homepage and Mobile application   | 2  |
| Jser settings                     | 4  |
| My Skis                           | 4  |
| Prepare test (Mobile application) | 5  |
| Prepare test (Skiing)             | 8  |
| Perform test                      | 9  |
| Analyse results                   | 15 |
| Battery                           | 17 |
| Frouble shooting                  |    |

# Sentax Glide

Sentax Glide is a test system for measuring and evaluating speed of Nordic- and Alpine skiing. To use the system, you need a mobile smart phone and the sensing hardware. It is an advantage but not a demand to have internet connection while testing.

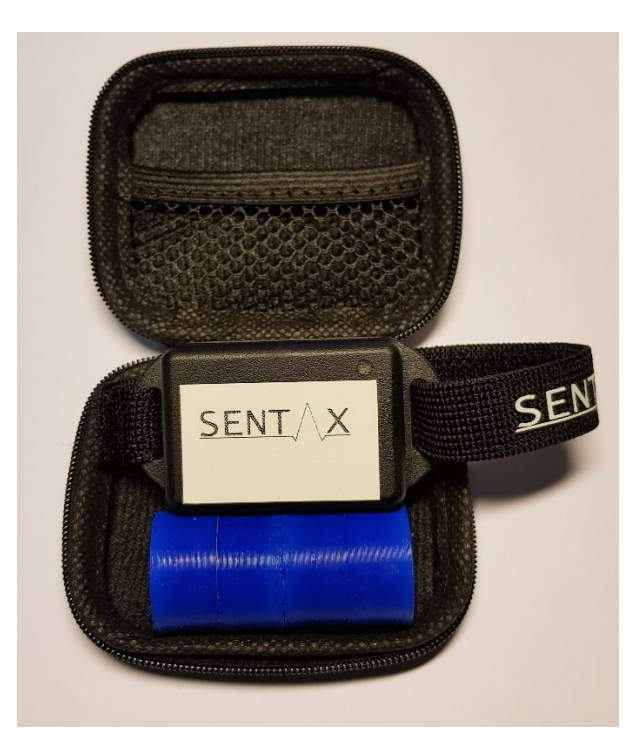

One system contains one sensor and four magnetic gates. With this set up you can measure up to three split times per test run.

# Homepage and Mobile application

All tests performed with Sentax Glide is collected on a webserver where test data and historical measurements can be analysed. Login to results is on the upper right corner at <u>https://sentax.se/glide</u>

| ∧ Sentax Glidtest                                                                                                    | × +                                                                                                    | 145                                                                                    | -             |                            |
|----------------------------------------------------------------------------------------------------|----------------------------------------------------------------------------------------------------|----------------------------------------------------------------------------------------|---------------|----------------------------|
| $\leftrightarrow$ $\rightarrow$ C (i) https://                                                                                                    | /sentax.se/glidte.                                                                                                    | <b>0-</b> Q                                                                            | ☆ 🍈           | Pausad 🖪 🔮                 |
| SENT∕\X '<br>►                                                                                                    | About Download                                                                                                    | Order Contact                                                                          | Login         |                            |
| Sentax Glide                                                                                                    |                                                                                                    |                                                                                        |               |                            |
| The Glide tester to quickly perf<br>never been easier.                                                                                                    | orm and analyse to                                                                                                    | ests for both No                                                                       | ordic and Alp | ine skis. Testing skis has |
| 1. Prepare<br>Choose number of skis and<br>wax/structure. Skis are selected from<br>the personal ski database. This makes<br>it possible to follow historical tests of<br>each pair of skis                                                                                                    | Corran Citie     Skiller 1      Vorlig 1     Skiller 1      Vorlig 1     Skiller 2      Vorlig 2     Skiller 3      Vorlig 2     Skiller 3     Corren 3     Son      France 10     France 10     France 10 |                                                                                        |               |                            |
| 2. Test<br>Choose ski to test and press "Start".<br>Sentax Glide automatically logs when<br>all gates are passed. Sentax Glide<br>measures up to three split times per<br>test.                                                                                                    |                                                                                                    |                                                                                        |               |                            |
| 2 Analyza                                                                                                    | Testdagbok (exempel)                                                                                                    |                                                                                        |               |                            |
| After test is completed data is<br>automatically stored in the web-based<br>test diary. User can search test filtered<br>on weather and humidity as well as<br>viewing statistics for every ski pair in<br>the personal data base. Click on "Mer<br>info" to view an example of a<br>complete test. | C3<br>Vither bysker legs bild                                                                                                    | Testdata<br>Testtyp:<br>Väder :<br>Temp(C) :<br>Humid(%) :<br>Snötyp:<br>Fart(km/h): 0 | Skidpar       | Resultat<br>Mer info       |

Figure shows the start page where user can login to results (upper right corner)

Mobile application can be installed from Google Play: https://play.google.com/store/apps/details?id=com.sentax.glide.en

## User settings

Before using Sentax Glide for testing you will need to fill in following fields:

**Mail address:** To get important information e.g battery status and application updates

Password: For login to view test results

**Sensor:** Click on button to choose your sensor

No of gates:

2-4, Depending on how many splits you are interested in.

| Settings                        | \$ ቚ∰ 않 ?? ,⊪ 50% ∎ | 20:21 |
|---------------------------------|---------------------|-------|
| Mail address<br>mail@adress.com | 1                   |       |
| Password                        | select device       |       |
| Glide Sensor                    | Sentax              |       |
| No of gates                     | 4                   | •     |
|                                 |                     |       |
| l                               | Jpdate              |       |
| • –                             |                     |       |

Figure shows settings on the mobile application. To connect to sensor, click the button and choose your sensor as in the right image.

These settings are only needed to perform once. It is really important to have internet connection to send the settings to the web server. Now it is time to start testing.

## My Skis

This activity is reached by clicking the upper right corner on the application. Here you can view or create your database of skis. Here it is important to have internet connection to update the database, both locally on mobile and on the web server.

| Mina Skidor  | <b>४ ¥ छ</b> िङ्⊭ो 51% ∎ 16:02<br>- |
|--------------|-------------------------------------|
| Ross         |                                     |
| Skidnamn     | Ross                                |
| Märke        | Rossignol                           |
| Modell       | C2                                  |
| Längd        | 210                                 |
| Spann (halv) | 55                                  |
| Spann (hel)  | 25                                  |
| Skidserie    | Sentax                              |
|              |                                     |
|              |                                     |
|              |                                     |
|              |                                     |
|              | Uppdatera                           |

Image shows the menu for changing or adding skis to the user ski database. Ski serie can be useful if you have many skis and need to sort them in different test series. **Remember to have internet connection to update database** 

# Prepare test (Mobile application)

Start up the application "Sentax Speed". If a test is already started but not finished you have the choice to continue the test or upload it to server. If no test is started you come to the image below.

|               | ∦ 🔌 🏽 ኵ ຈີ⊾⊿ 49% 🖨 20:21 |   |
|---------------|--------------------------|---|
| Sentax Glide  |                          |   |
|               |                          |   |
| Place         | Set place                |   |
| Test type     | Paraffin -               |   |
| Snow type     | New -                    |   |
| No of skis    | 2 -                      |   |
| Voice control | ON                       |   |
|               |                          |   |
|               |                          |   |
|               |                          |   |
|               |                          |   |
|               |                          |   |
|               | Next                     | J |
| • –           |                          |   |

Start of new test on application

Fill in following data:

 Place:
 Where test Is performed. This can easily be changed on the web application

- **Test type:** Powder, grip, structure, etc. Additional test types can be added on the web application
- **Snow type:** Droplist with different snow options

No of skis: At least 2 pair max 6 pair can be tested

**Voice control:** With this option you can talk to the application with commands like "one" to "six"

depending on what ski pair to test. Or "Start" to start test run.

#### Choose "Next"

Here you can define what skis to test. If you have many skis in your database you can use "Ski serie" as filter. Here it is possible to write description for each ski pair.

| 🕲 🚥 💌           | <b>℁ ℁ 黛</b> ଲ₊վ 49% 🖬 16:13 |
|-----------------|------------------------------|
| Skidserie       | •                            |
| Skidpar 1       | valla1                       |
| Skidpar 2       | valla2                       |
| Skidpar 3       | valla3                       |
| Skidpar 3       |                              |
| Ross            |                              |
| Fischer DP      |                              |
| Fischer Klister |                              |
| Fischer Skate   |                              |
| Ross            | st och avsluta               |
| For             | tsätt test                   |

7

All of these settings can be edited on the web application after the test if you are in a hurry to start the test. You can also fill in these fields prior to the test. They are saved and when you enter the test area you can continue the test with the saved settings.

# Prepare test (Skiing)

To ensure detection of the gates you must consider following:

- One should stand approximately in the direction of the track when pressing "Start".
- Gate must be passed within the range 30 cm. A good example is to place the gates on a classic track between the legs as shown in picture below. For skate testing it is ok to place them in hole in the snow to not be displaced from other skiers. Detection is not affected if there is snow between gates and sensor.

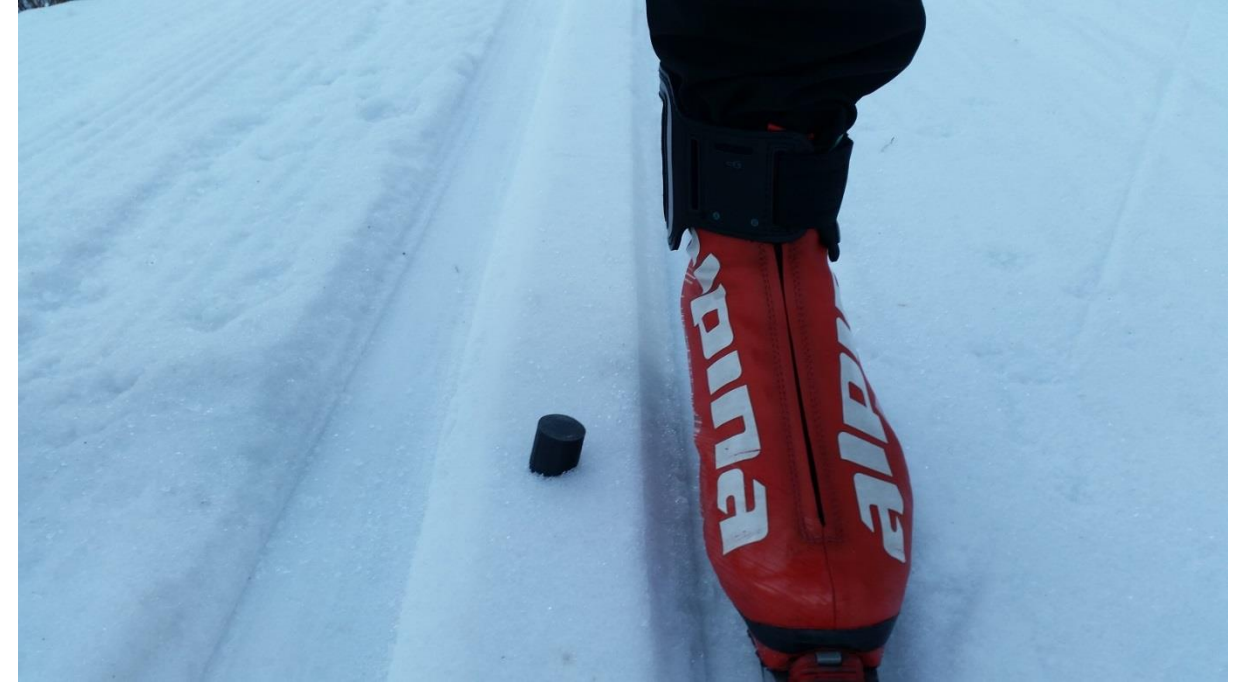

- It is not desirable to perform test over high voltage cables. They might disturb the sensor.
- Gates should be placed at least 1 second apart.
- Make sure LED on sensor is placed on the upper part of the sensor to improve detection range.

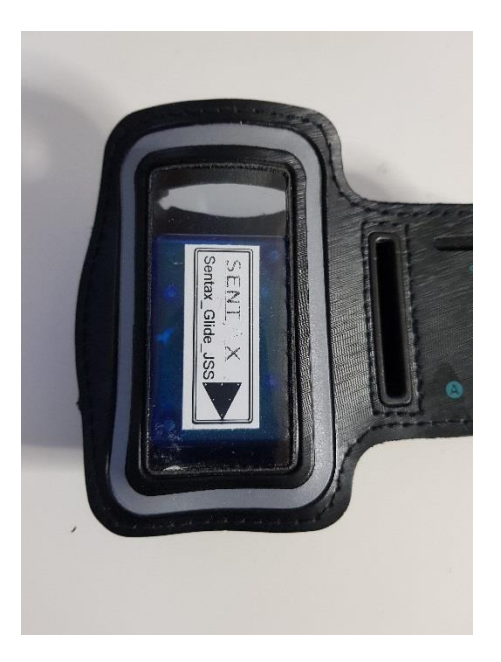

## Perform test

Now we are ready to run the test. The procedure to test is simply to choose Ski pair and press **"Start"**. If Voice control was selected you can either press the buttons or speak commands like ski number "One" or "Two" etc. and "Start". It might take some repetitions to have the application to repeat the command. Tests has successfully been performed on some mobiles with wireless headsets. But it might be a conflict for some mobiles when both sensor and headset are using Bluetooth protocol.

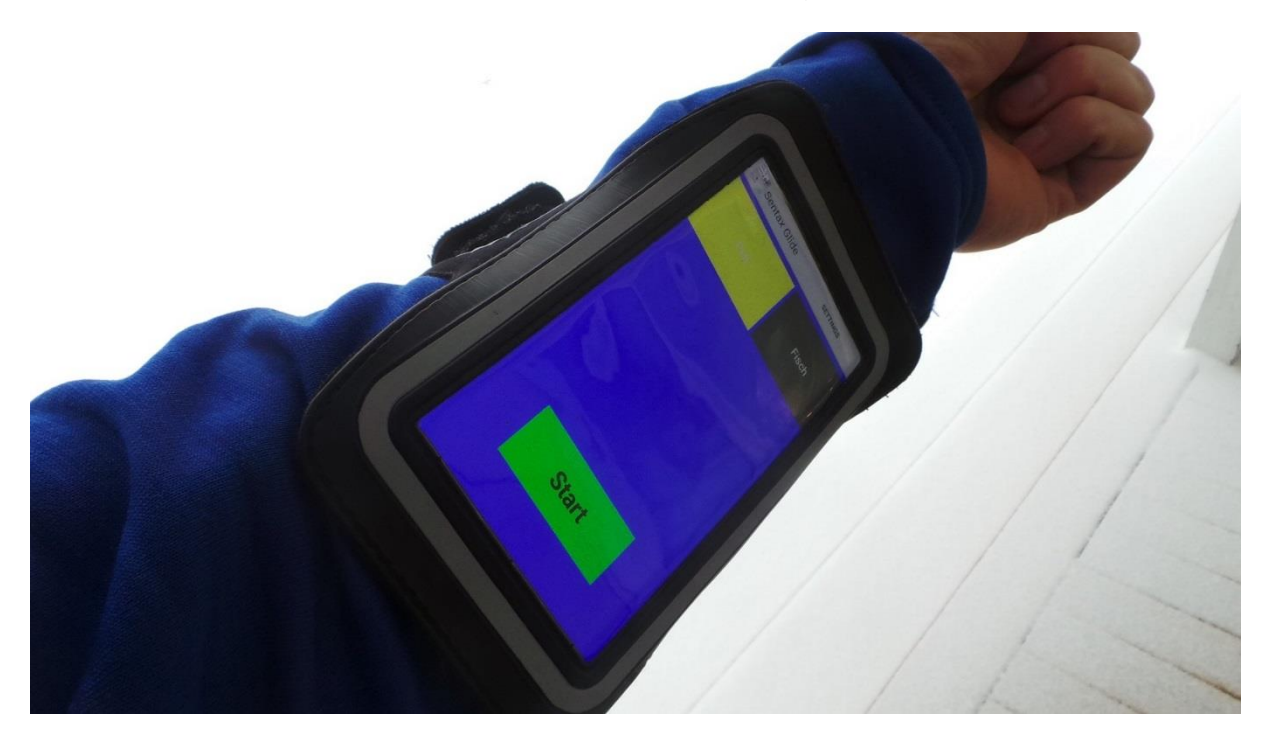

After pressing "Start" it can take up to 10 seconds to connect to sensor, first time. After one test it connects within 1-4 seconds. Application says "Connecting..."

meanwhile. When device is connected to sensor you are good to go and application says "Start Run" and button changes to "Stop". Remember that sensor will start measure the time after first gate is passed.

| Sentax Glide | : 🖄 🛜 🔎 73% ∎ 10:55<br>settings | Sentax Glide | 8 ② 第 ▲ 76% ■ 10:48<br>SETTINGS |
|--------------|---------------------------------|--------------|---------------------------------|
| Pelt         | Fisch                           | Pelt         | Fisch                           |
|              |                                 | Kö           | ir!                             |
| Conne        | cting                           | Ste          | op                              |

When you pass the first gate application will say "First gate". This is where the sensor starts measuring the time.

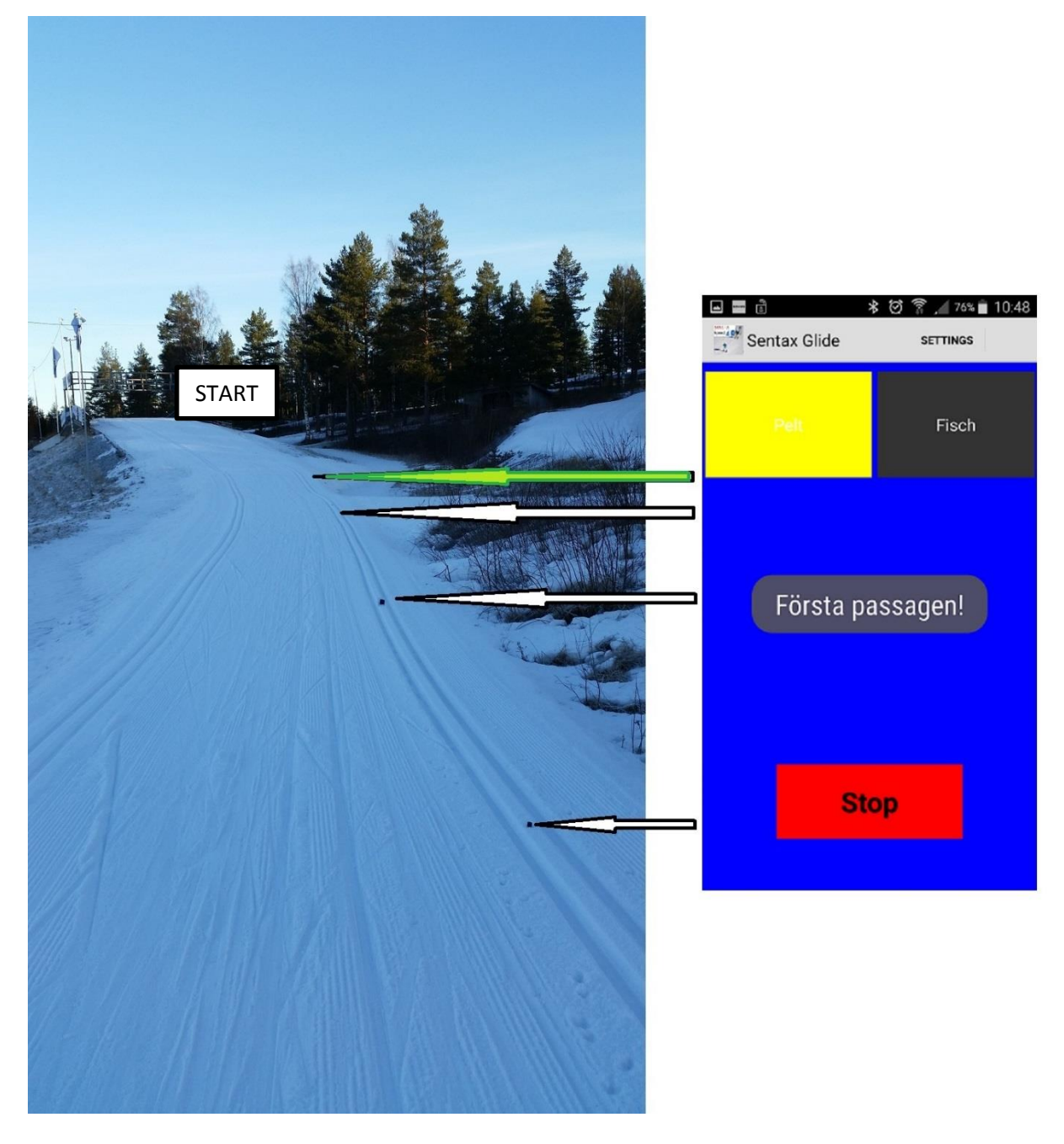

Passing the second gate will present "Split 1" plus the time in milliseconds.

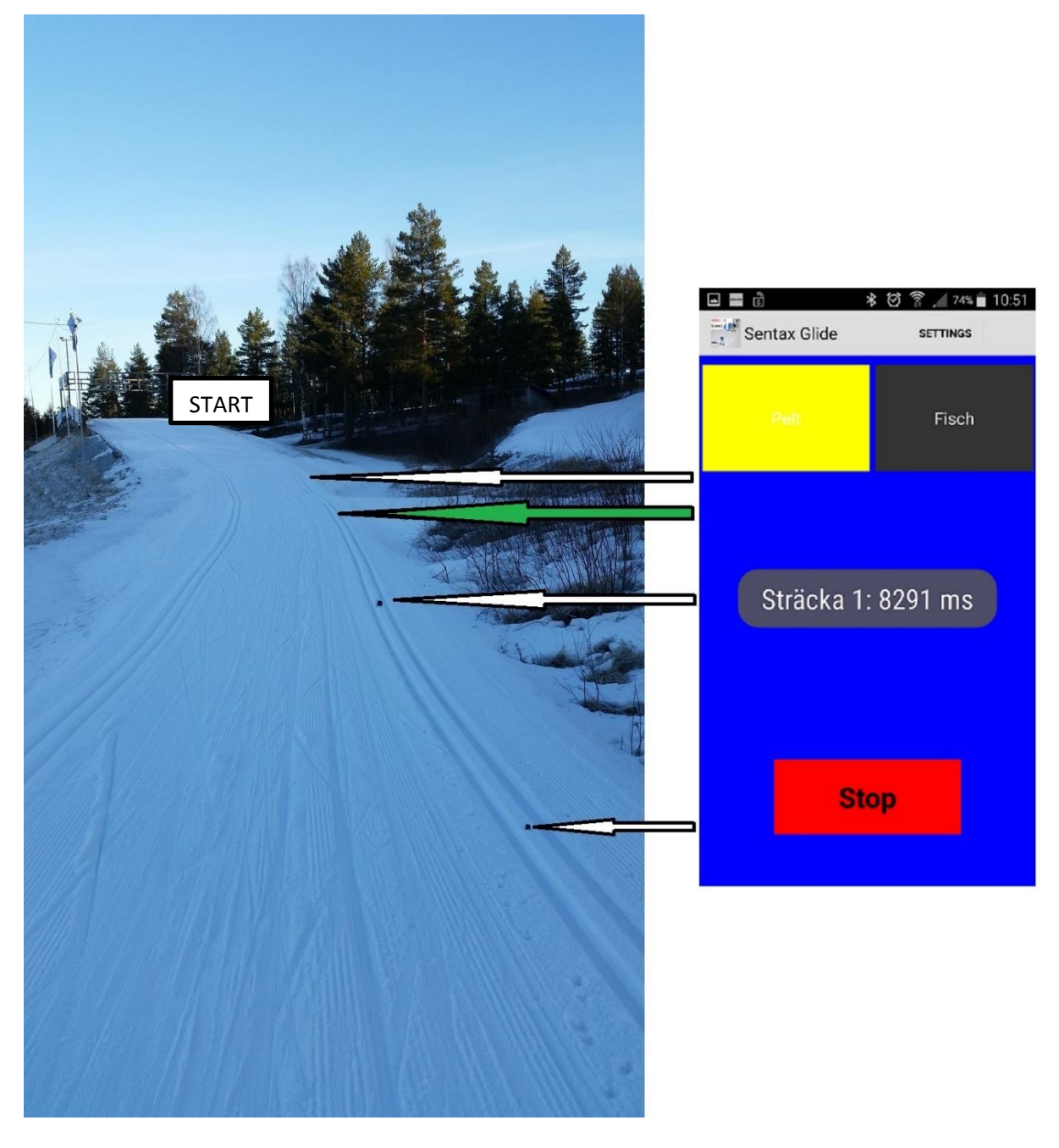

Following two gates will present split times on the application.

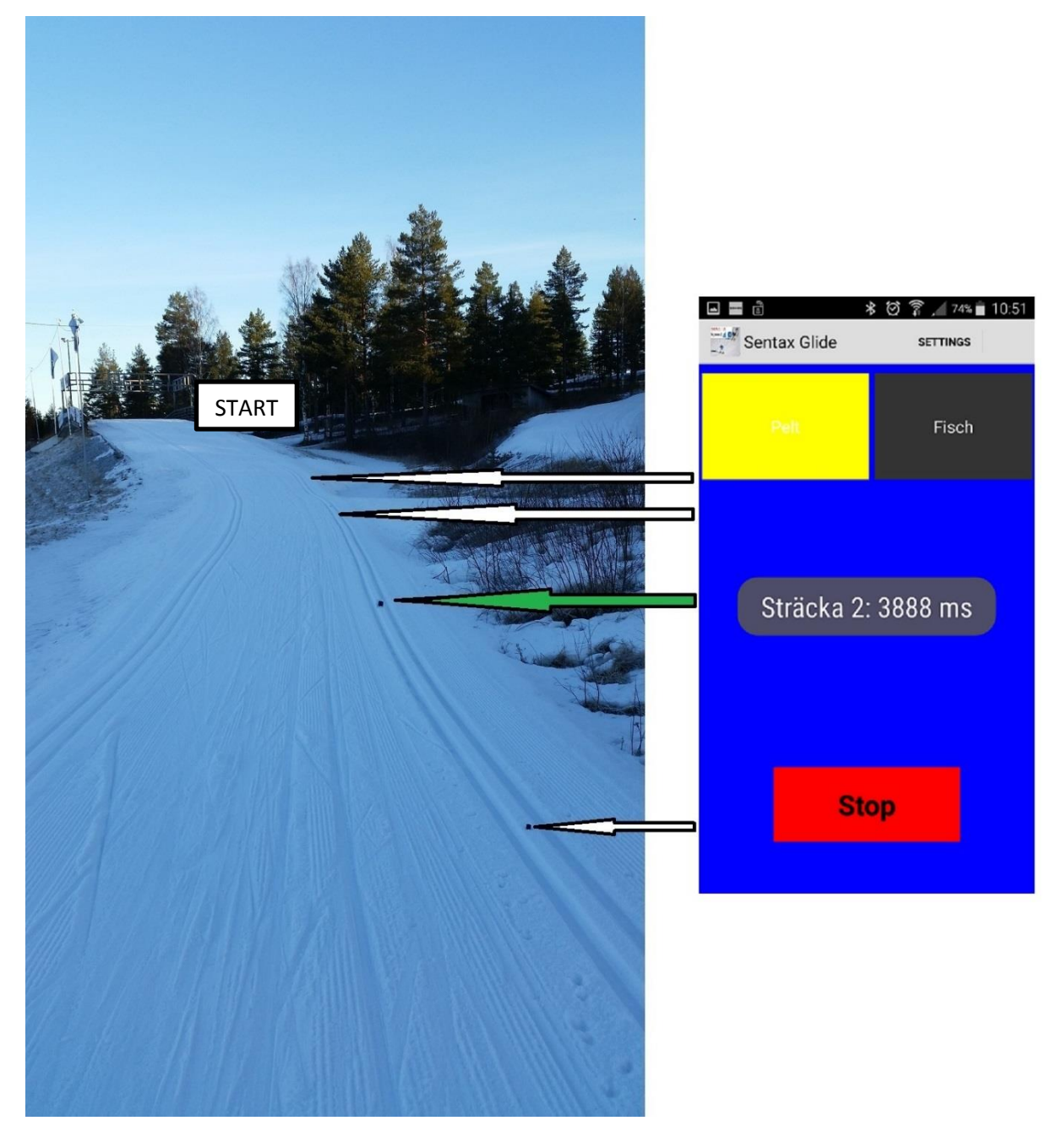

When a test is finished result will automatically end up on a temporary table showing split times for each test. This is also where you can decide to upload test to the server or continue testing. **Remember you will need to be connected to internet to upload the result. Otherwise test will remain.** 

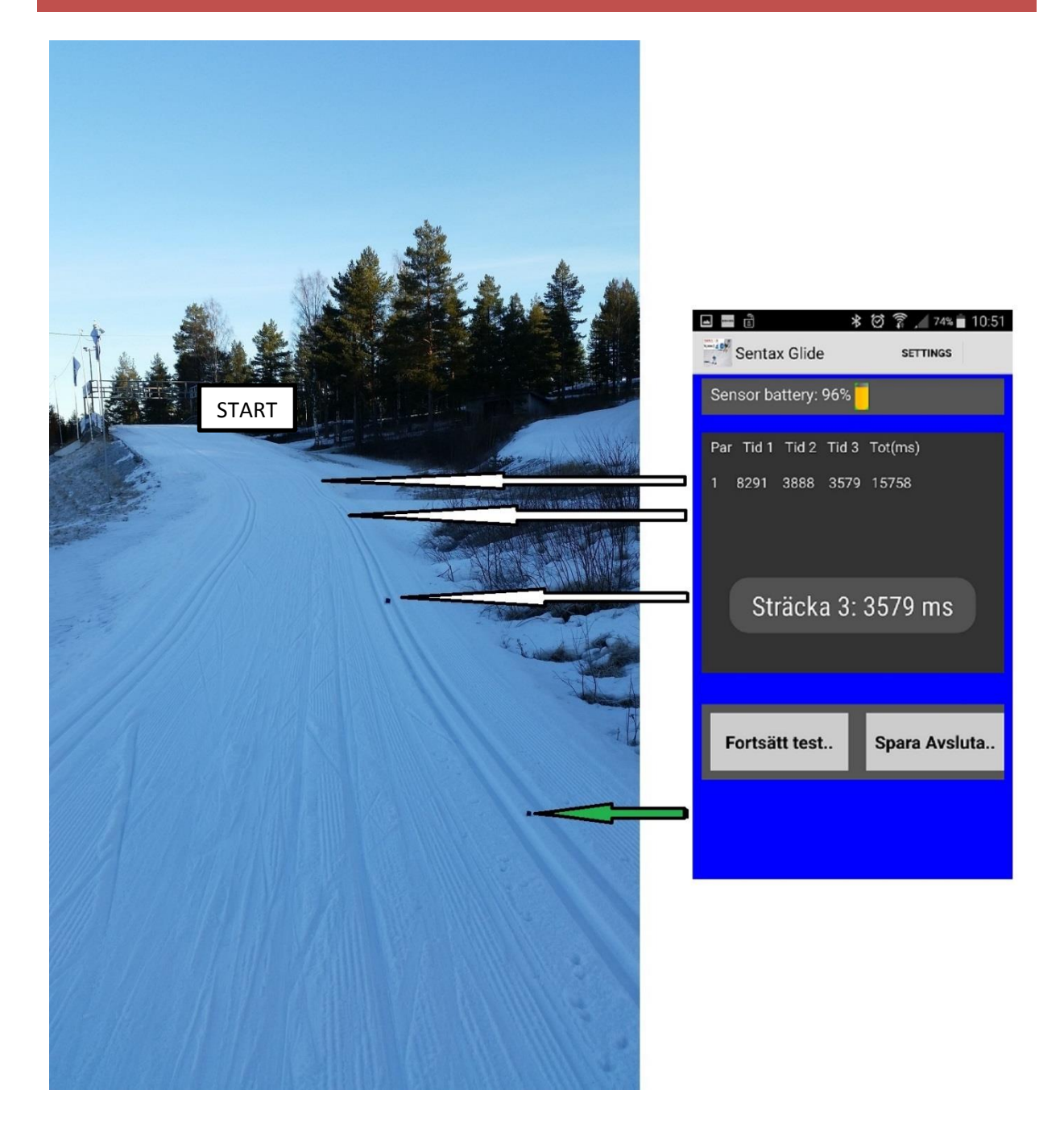

Please observe that you need to pass the gate within 45 seconds, otherwise test will be aborted and sensor disconnects. If this happens and gates actually have been passed, please check that range between sensor and gate is ok. If the sensor does not detect all gates you can press "Stop" to abort test. You will end up on the result page with all zeros as result.

If something unexpected happens or mobile phone turns off application you can continue the latest test. Could be that the table with results is empty but results are stored on phone until "Quit" is pressed on the result page (with mobile connected to internet).

Remember to have internet connection when quitting test. Otherwise results will not be uploaded and it will not be possible to start a new test.

## Analyse results

When test is finished and results are successfully uploaded to webserver you can open https://sentax.se/glide and login (upper right corner). User name is the name of sensor and the password is what you choose on "Settings" in the mobile application.

First page shows a summary of all tests, ordered by test date, with filter functions to search for specific temperatures or descriptions. Each test shows what ski or product performed best in terms of a relative value. E.g. 1.00 is the fastest and the reference for the test, 1.01 means 1% slower.

If the mobile was connected to internet during test it will present an estimation of the weather. If this is not good enough it can be changed on the result page after pressing "More Info".

| 🗅 www.office.com 🗙 🗋                                        | Sentax Glide                                                                                                    | × +                                                                      |                                               |
|-------------------------------------------------------------|----------------------------------------------------------------------------------------------------|--------------------------------------------------------------------------|-----------------------------------------------|
| $\leftarrow$ $\rightarrow$ C $\odot$ https://sentax.se/glid | test/mittglid.php                                                                                                    | <b>아</b> Q ☆                                                             | 🚳 🖪 💹 🐤 🛛 Pausad 📵 📀                          |
| SENT/\X                                                     |                                                                                                    |                                                                          | My Skis                                       |
| Sensor ID: Sentax                                           |                                                                                                    |                                                                          |                                               |
| Search                                                      | Temperature (C)                                                                                                    | -20.00 Humidity (%6)                                                     | 0.00                                          |
| Search frase                                                | 10.00                                                                                                    | 100.00                                                                   |                                               |
| 2018-11-30 Skyttis                                          | Test info<br>Test type: Ski test<br>Weather: Clouds<br>Temp(C): 3.6<br>Humid(%): 93<br>Snow type: Artificial<br>Speed (km/h): 10.9 | Ski pair - Descr<br>Speed \$12 B<br>Speed \$12<br>Speed DP<br>Speed DP B | Result<br>1<br>1.01<br>1.02<br>1.02<br>More,. |
| 2018-04-13 Skyttis<br>Karta Satellit<br>Google              | Test info<br>Test type: Ski test<br>Weather: Clear<br>Temp(C): 7<br>Humid(%): 92<br>Snow type: Wet<br>Speed (km h): 26             | Ski pair - Descr<br>Fisch FX02 mod<br>Fisch FX02                         | Result<br>1<br>1.01<br>More                   |
| 2018-04-12 Skyttis<br>Karta Satellit                        | Test info<br>Test type: Ski test<br>Weather:<br>Temp(C): 7<br>Humid(%): 92<br>Snow type: Wet<br>Speed (km/h): 26                   | Ski pair - Descr<br>Ski 3<br>Ski 2<br>Ski 4<br>Ski 1                     | Result<br>1<br>102<br>1.04<br>1.04<br>More    |
| 2018-04-11 Skyrtis<br>Karta Satellit                        | Test info<br>Test type: Ski test<br>Weather:<br>Temp(C):-1<br>Humid(%): 88<br>Snow type: Coarse<br>Speed (km/h): 28.3              | Ski pair - Descr<br>Fisch FX02<br>Peit CD021                             | Result<br>1<br>1.01<br>More                   |

Figure shows first page with an overview of all tests performed with the sensor. To view all the test runs performed in one test you need to click on "**More**"

The result page holds all the details from the test what, when and in which order tests were preformed. Here you have the option to change weather condition, test types and also ski name if by any chance you selected wrong ski during the test. If some tests malfunctioned or condition changed rapidly you can remove certain tests. Summary will be automatically updated thereafter. **All time splits are presented in milliseconds.** 

| www.office.com                                       | ×D                     | Test results           | ×              | +              |               |             |                |
|------------------------------------------------------|------------------------|------------------------|----------------|----------------|---------------|-------------|----------------|
| ightarrow $ ightarrow$ $ ightarrow$ $ ightarrow$ htt | ps://sentax.se/glid    | test/glide_result.php  | D              |                |               | A 💿 🗗 🔎     | 🗈 🛛 Pausad 🕒   |
|                                                      |                        |                        |                |                |               |             |                |
|                                                      |                        |                        | SENT           |                |               |             |                |
|                                                      |                        |                        |                |                |               |             |                |
|                                                      |                        |                        | Results Ski to | est 2018-04-12 |               |             |                |
| Back                                                 |                        |                        |                |                |               |             |                |
| Export to Excel                                      |                        |                        |                |                |               |             |                |
| Summary average rela                                 | tive results           |                        |                |                |               |             |                |
| Ski pair                                             | Split 1<br>(11.7 km/h) | Split 2<br>(21.2 km/h) | Sp<br>(26      | lit 3<br>km/h) | Total         | Description |                |
| Ski 3                                                | 1                      | 1                      |                | 1              | 1             |             | Update         |
| Ski 2                                                | 1.008                  | 1.032                  | 1.             | 027            | 1.02          |             | Update         |
| SKI 4                                                | 1.011                  | 1.051                  | 1.             | 045            | 1.04          |             | Update         |
| Ski 1                                                | 1.018                  | 1.055                  | 1.             | 046            | 1.04          |             | Update         |
| Time                                                 | Ski pair               | Split 1 (ms)           | Split 2 (ms)   | Split 3 (ms)   | Time tot (ms) | Description |                |
| 2018-04-12 12:23.34                                  | Ski 1                  | 6702                   | 9582           | 7861           | 24145         |             | Update/Remove  |
| 2018-04-12 12:25.35                                  | Ski 1                  | 6661                   | 9596           | 7882           | 24139         |             | Update/Remove  |
| 2018-04-12 12:28.29                                  | Ski 2                  | 6647                   | 9479           | 7748           | 23872         |             | Update/Remove  |
| 2018-04-12 12:31.24                                  | Ski 2                  | 6641                   | 9580           | 7836           | 24057         |             | Update/Remove  |
| 2018-04-12 12:34.03                                  | Ski 2                  | 6624                   | 9355           | 7598           | 23577         |             | Update/Remove  |
| 2018-04-12 12:36.28                                  | Ski 1                  | 6742                   | 9868           | 7875           | 24485         |             | Update/Remove  |
| 2018-04-12 12:38.56                                  | Ski 3                  | 8008                   | 9123           | 7472           | 23203         |             | Update/Remove  |
| 2018-04-12 12:44 09                                  | Ski 4                  | 6661                   | 9815           | 8044           | 24520         |             | Lindale/Remove |
| 2018-04-12 12:48.39                                  | Ski 3                  | 6557                   | 9232           | 7575           | 23364         |             | Update/Remove  |
|                                                      |                        |                        |                |                |               |             |                |
| Test information                                     |                        |                        |                |                |               |             |                |
| Date: 2018-04-12                                     |                        |                        |                |                |               |             |                |
| est type: Ski test                                   |                        |                        |                |                |               |             |                |
| lame:                                                |                        |                        |                |                |               |             |                |
| Place: Skyttis                                       |                        |                        |                |                |               |             |                |
| Neather:                                             |                        |                        |                |                |               |             |                |
| Snow type: Wet                                       |                        |                        |                |                |               |             |                |
| vir temp: 0                                          |                        |                        |                |                |               |             |                |
| Humidity(%): 02                                      |                        |                        |                |                |               |             |                |
| Comment:                                             |                        |                        |                |                |               |             |                |
| Update test                                          |                        |                        |                |                |               |             |                |
|                                                      |                        |                        |                |                |               |             |                |
|                                                      |                        |                        |                |                |               |             |                |

Figure shows the result page. Here you can anlyse each test run and update weather, remove test runs and change ski pair.

## Battery

Sensor is supplied by a coin cell battery size CR2450. Theoretically it lasts for 100 days depending on usage and storage. There is no problem testing in really cold conditions but storing the sensor cold will decrease lifetime. Sensors bought from Dec. 2018 have a feature that turns off the sensor when lying beside the magnets in the case. This feature provides that battery lasts up to 1 year.

Changing battery is made by removing the 2 screws on backside of the sensor and picking out the coin cell manually.

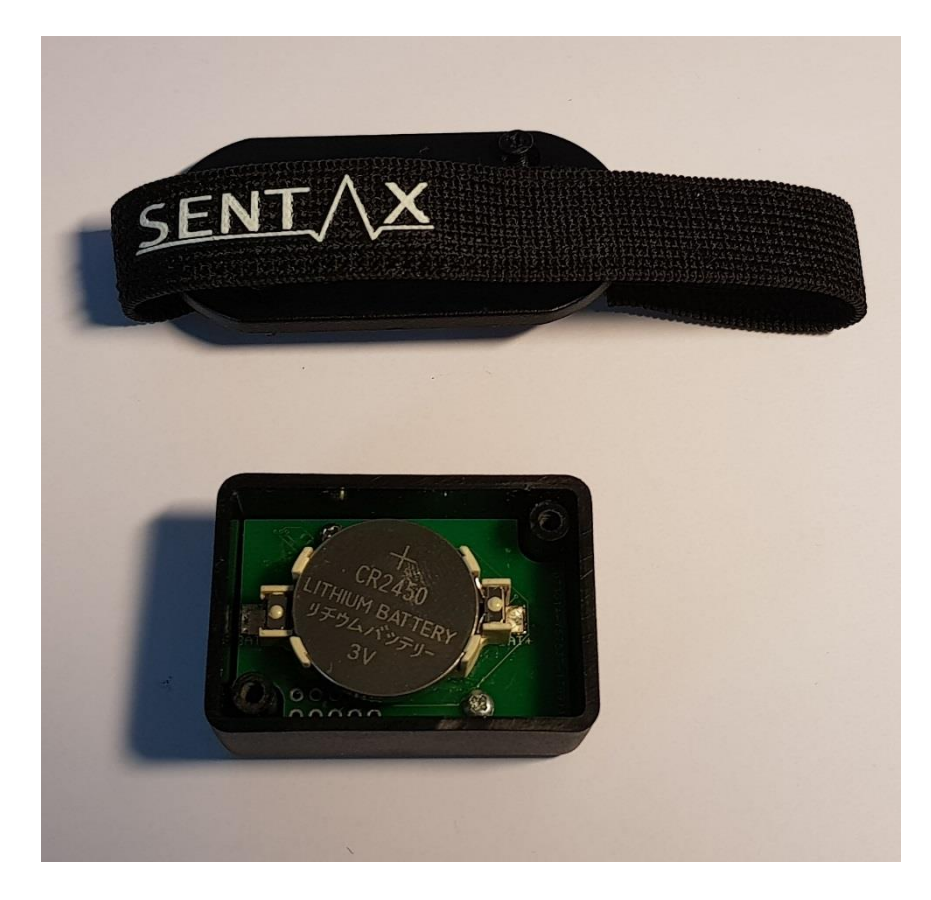

## **Trouble shooting**

• When you press "START" it says "Connecting.." then nothing happens. -Go to settings in application upper right corner and press "Sensor" button. If it does not show up in list there is no battery left.

 Application connects to Sensor and says "Start Run" but it does not detect any gates.

-Make sure you have the correct distance between Sensor and gates. Less than 30 cm. You can also try to sweep the gate pass the sensor on a short range to see that it detects. If it still not detects, contact bjorn@sentax.se and describe the problem.

• Application detects gate before passing it or when starting the test run -This occurs if you were standing in another direction when application said "Start run". Remember to always position in the same way before starting the test.